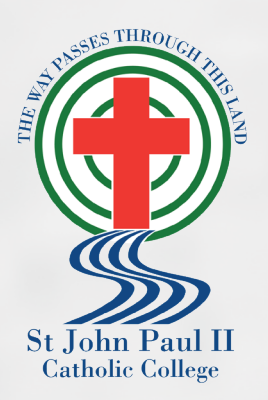

# UNIFORM SHOP

School Locker is pleased to be partnering with St John Paul II Catholic College as your school uniform provider from 1 June 2023

# **School Uniform Shop**

We look forward to assisting students and parents in the uniform shop from 1 June 2023. Shop trading hours during term time will remain the same as usual. Tuesday 8:00am - 12:45pm & 1:15pm - 2:30pm Thursday 8:00am - 12:45pm & 1:15pm - 2:30pm

# **Online Uniform Shop**

Visit the new online uniform shop to purchase uniforms and other school supplies. Choose to have your order delivered or collect it from the school uniform shop.

Please remember to set up your online account and free Student Advantage Membership the first time you shop online. Log-in each time you shop online to access education pricing for technology and generate revenue for your school from anything you purchase.

### Uniforms will also be available in the new School Locker Blacktown superstore opening later this year!

## Top 10 reasons to love shopping in the new School Locker Blacktown Superstore

- School Locker is a one-stop-shop for uniforms, school shoes and trainers, stationery, technology, musical instruments, sports equipment, and more!
- Convenient location near other retailers.
- Trained staff to assist with uniform and footwear selection and fitting.
- Plenty of fitting rooms.
- Ample parking.
- Easy payment options including interest free and buy now, pay later.
- Price Match Guarantee on all products.
- Size Fit Guarantee on uniforms and shoes.
- Apple Authorised device repair services in store.
- Open 6 days, even during the school holidays.

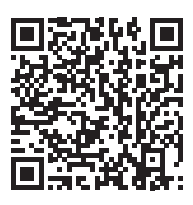

#### SCAN CODE TO VISIT THE ONLINE UNIFORM SHOP

theschoollocker.com.au/schools/ st-john-paul-ii-catholic-college

# **GET THE STUDENT ADVANTAGE**

Follow these simple steps to access the School Locker's Student Advantage Program. To learn more scan the QR code below and watch our explainer video.

#### THESCHOOLLOCKER.COM.AU/CUSTOMER/ACCOUNT

| STEP 1                                                                                                    |                                                                                                    |
|----------------------------------------------------------------------------------------------------|----------------------------------------------------------------------------------------------------|
| My Account My Wabbat My Circl Checkout Log Ia                                                                                                    |                                                                                                    |
| SCHOOL<br>LOCKER:                                                                                                    |                                                                                                    |
| SHOP BY DEPARTMENT SHOP BY SCHOOL SHOP BY UNIVERSITY                                                                                                    | Search uni courses, products Q. 🦀 BAG: (0)                                                                |
| Login or Create an Account NEW CUSTOMERS Create an Account of the Count of the Coun | REGISTERED CUSTOMERS  Provi have an account with us, please log in.  * Trank Advens  * Passand  * Passand |
| CRIATE AN ACCOUNT                                                                                                    | Forget Your Passmont?                                                                                     |

#### Are you a new customer?

Click CREATE AN ACCOUNT and go to Step 2.

#### Do you have an account but need to set up your Student Advantage Membership?

Login to your account using the REGISTERED CUSTOMERS form. Refer to Step 3 instructions.

| CHOOL<br>OCKER:                                                                                                    |                                                                                                    |                                                            |
|----------------------------------------------------------------------------------------------------|----------------------------------------------------------------------------------------------------|------------------------------------------------------------|
| HOP BY DEPARTMENT SHOP BY SCHOOL SHOP BY UNIVER                                                                                                | ISITY Search uni courses, products                                                                                                    | Q 🙆 BAG: (0)                                               |
| /ly Dashboard                                                                                                    |                                                                                                    | MY ACCOUNT                                                 |
| iello, Student Smith!<br>rom your My Account Dashboard you have the ability to view a snaps<br>elect a link below to view or edit information. | hot of your recent account activity and update your account informatic                                                                                          | Account Dashboard     Account Information     Address Book |
| & ACCOUNT INFORMATION                                                                                                    |                                                                                                    | My Orders     My Product Reviews                           |
| Contact Information Edit                                                                                                    | Newsletters Edit                                                                                                    | t My Wishlist                                              |
| Student Smith<br>Student@Smith.com<br>Change Password                                                                                          | You are currently subscribed to 'General Subscription'.                                                                                                    | <ul> <li>Newsletter Subscriptions</li> </ul>               |
| Address Book                                                                                                    | Manage Addresse                                                                                                    |                                                            |
| DEFAULT BILLING ADDRESS                                                                                                    | DEFAULT SHIPPING ADDRESS                                                                                                    |                                                            |
| You have not set a default billing address.<br>Edit Address                                                                                    | You have not set a default shipping address.<br>Edit Address                                                                                                    |                                                            |
| Student Advantage Information                                                                                                    | Edi                                                                                                    |                                                            |
| Add your existing card or generate a Student Advantage number<br>now.                                                                          | If you are enrolled at one of The School Locker partner schools or<br>an accredited Australian University you are eligible for Student<br>Advantage membership. |                                                            |
|                                                                                                    | Add or generate your Student Advantage membership number to<br>unlock exclusion education exclusion and special offers. Your                                    |                                                            |
|                                                                                                    | purchases may also generate revenue for your school.                                                                                                    |                                                            |

Click on the STUDENT ADVANTAGE CARD NUMBER button. You will be re-directed to the EDIT ACCOUNT INFORMATION page.

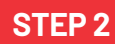

| My Account My Wahlat My Carl Checkost | Legin              |                              |                           |
|---------------------------------------|--------------------|------------------------------|---------------------------|
| SCHOOL<br>LOCKER:                     |                    |                              |                           |
| SHOP BY DEPARTMENT SHOP BY SCHOOL     | SHOP BY UNIVERSITY | Search uni courses, products | Q 💼 BAG: (5)              |
| Create an Account                     |                    |                              |                           |
| PERSONAL INFORMATION First Name*      |                    | Last Name*                   |                           |
| Email Address*                        |                    |                              |                           |
| Sign Up for Newsletter                |                    |                              |                           |
| LOGIN INFORMATION<br>Password*        |                    | Confirm Password*            |                           |
| I'm not a robot                       |                    |                              |                           |
| - Back                                |                    |                              | Required Fields<br>SUBWIT |

Complete the CREATE AN ACCOUNT form. You will be re-directed to the MY DASHBOARD page.

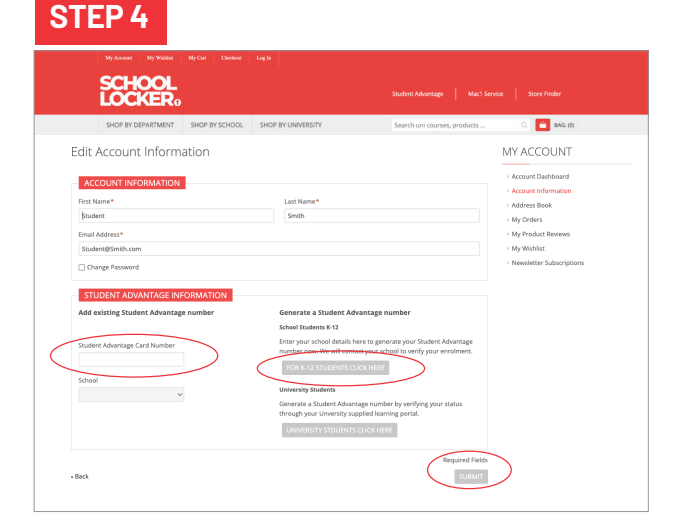

**If you DON'T have a Student Advantage Number**, click on the FOR K-12 STUDENTS CLICK HERE button. A pop-up window will appear. Complete your details including parent/guardian name, email address, student name, school and year level. Click SUBMIT. This will immediately assign your Student Advantage number to your account. Click SAVE and you will see Student Advantage pricing each time you login.

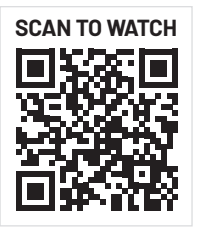

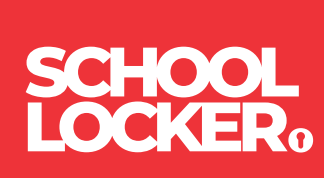